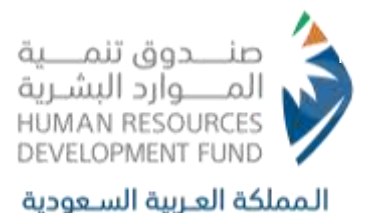

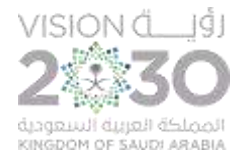

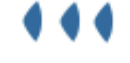

# User Manual

## Orders Delivery Service - Individuals

ص.ب 67778 الرياض 11517,الرقم الموحد 8001222030 فاكس 966112186535 PO Box 677778 Riyadh 11517 Call Center 8001222030 Fax +966112186535

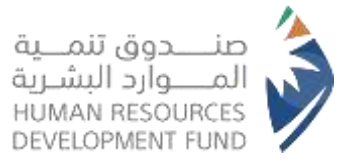

#### Introduction:

This document provides a comprehensive explanation of the services and programs available to individuals through the Human Resources Development Fund (HRDF) website. It offers a complete overview of how to utilize these services, with references to relevant programs and products that may benefit you. This manual aims to support you in achieving your goals and enhancing your experience with ease.

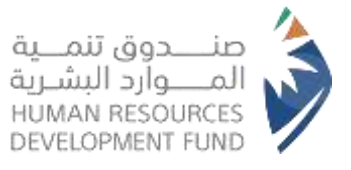

#### Orders Delivery Service:

The "Freelance Work Support Program" for delivery workers is a key initiative by the Human Resources and Social Development system, aimed at expanding national employment by adopting diverse work models to create job opportunities for Saudi men and women. It also addresses skill gaps in certain economic sectors. Among the most promising sectors is freelance work in delivery services, which has emerged as an attractive and supportive work model for this initiative.

#### 1.Introduction

#### 1.1. Document Overview

This document serves as a comprehensive guideline on how to benefit from the Orders Delivery Program, covering the necessary steps for registration and usage.

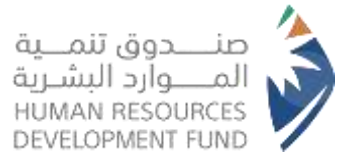

## 2. Login Steps

2.1. Logging in through the Human Resources Development Fund Website

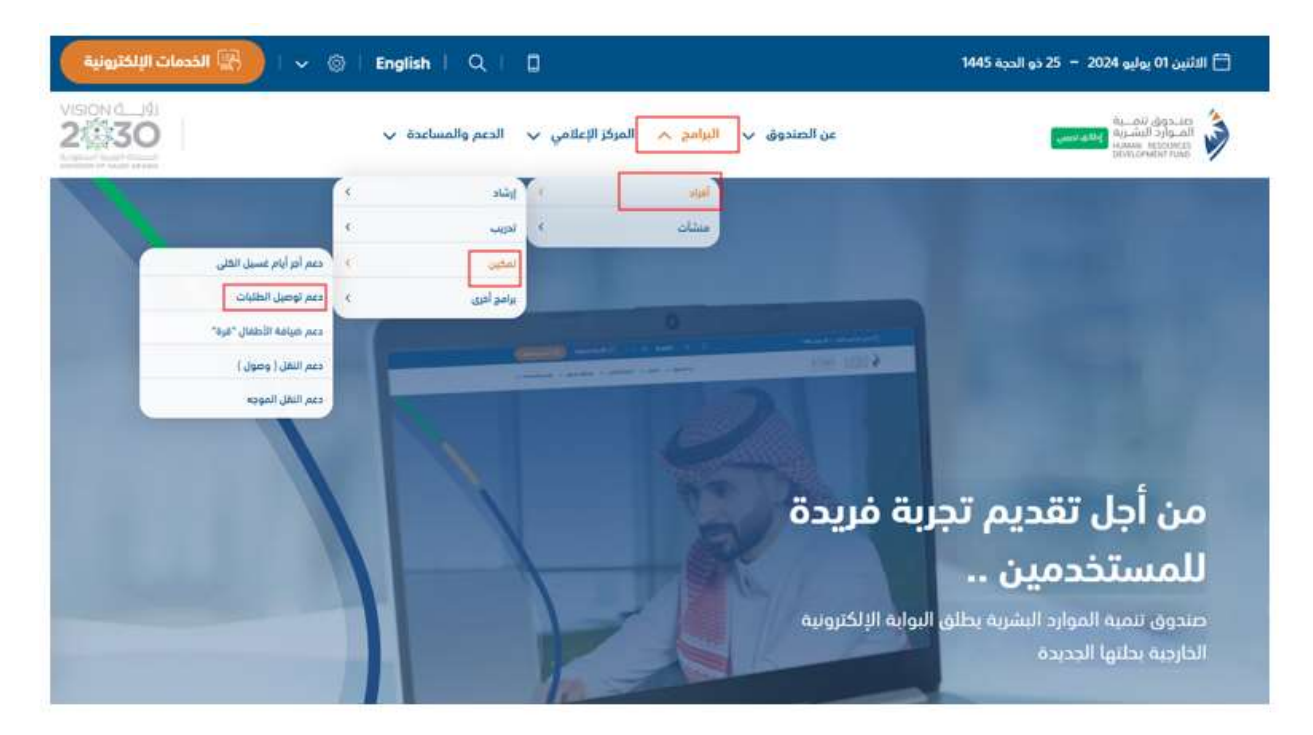

- The user accesses the HRDF website
- From the top bar, the beneficiary selects Programs > Individuals > Empowerment > Orders Delivery Support, as illustrated above

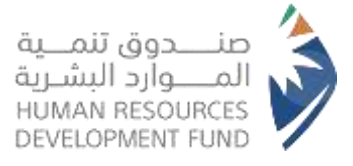

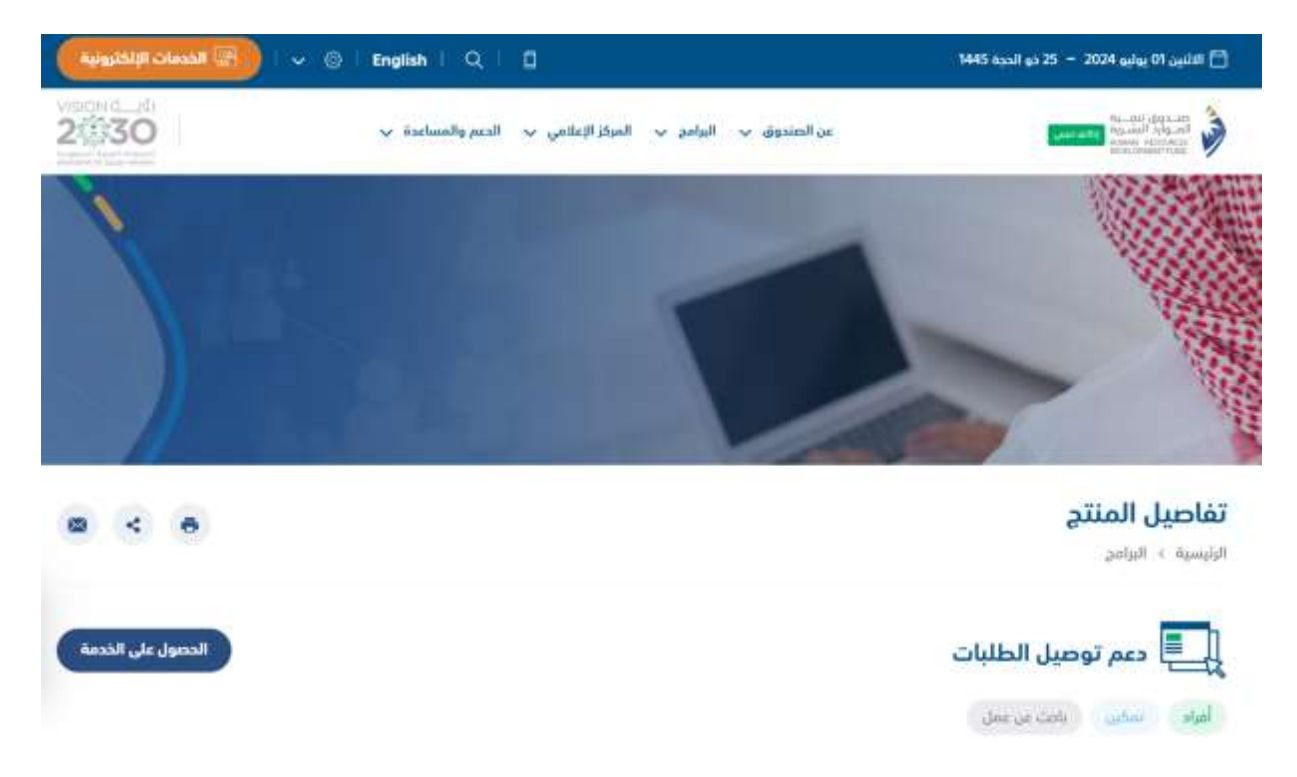

- Users can register for the Orders Delivery Support Program by clicking on "Get Service" as illustrated above
- The system will then redirect users to the electronic services login page

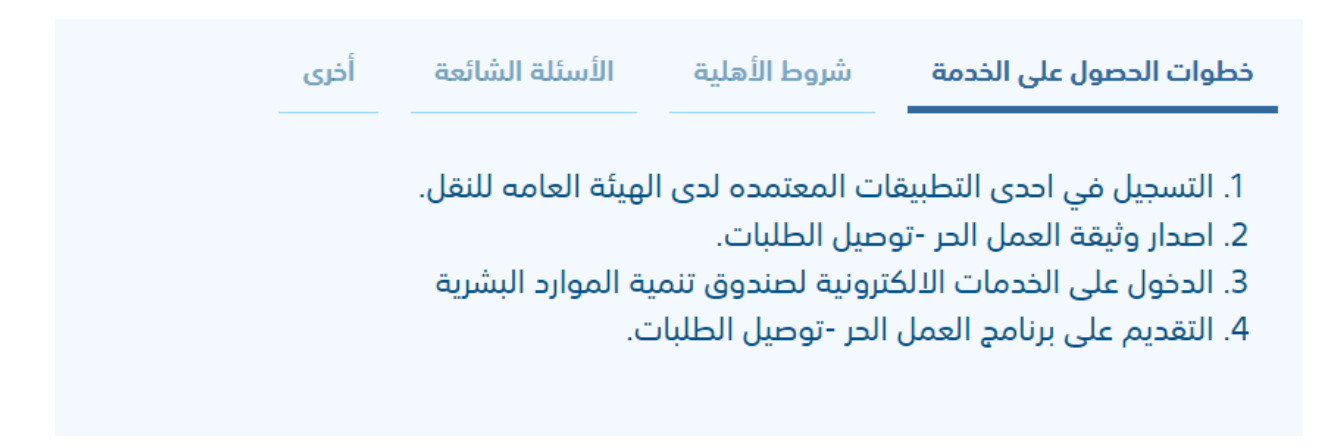

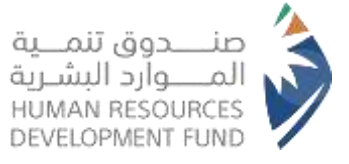

 At the bottom of the page, users can access the service by clicking on "Steps to Get the Service"

| ى. | ة أخر | الأسئلة الشائع | شروط الأهلية | خطوات الحصول على الخدمة |  |
|----|-------|----------------|--------------|-------------------------|--|
|    |       |                |              | لا يوجد                 |  |

 Additionally, users can review the eligibility criteria by clicking on "Eligibility Criteria" at the bottom of the page

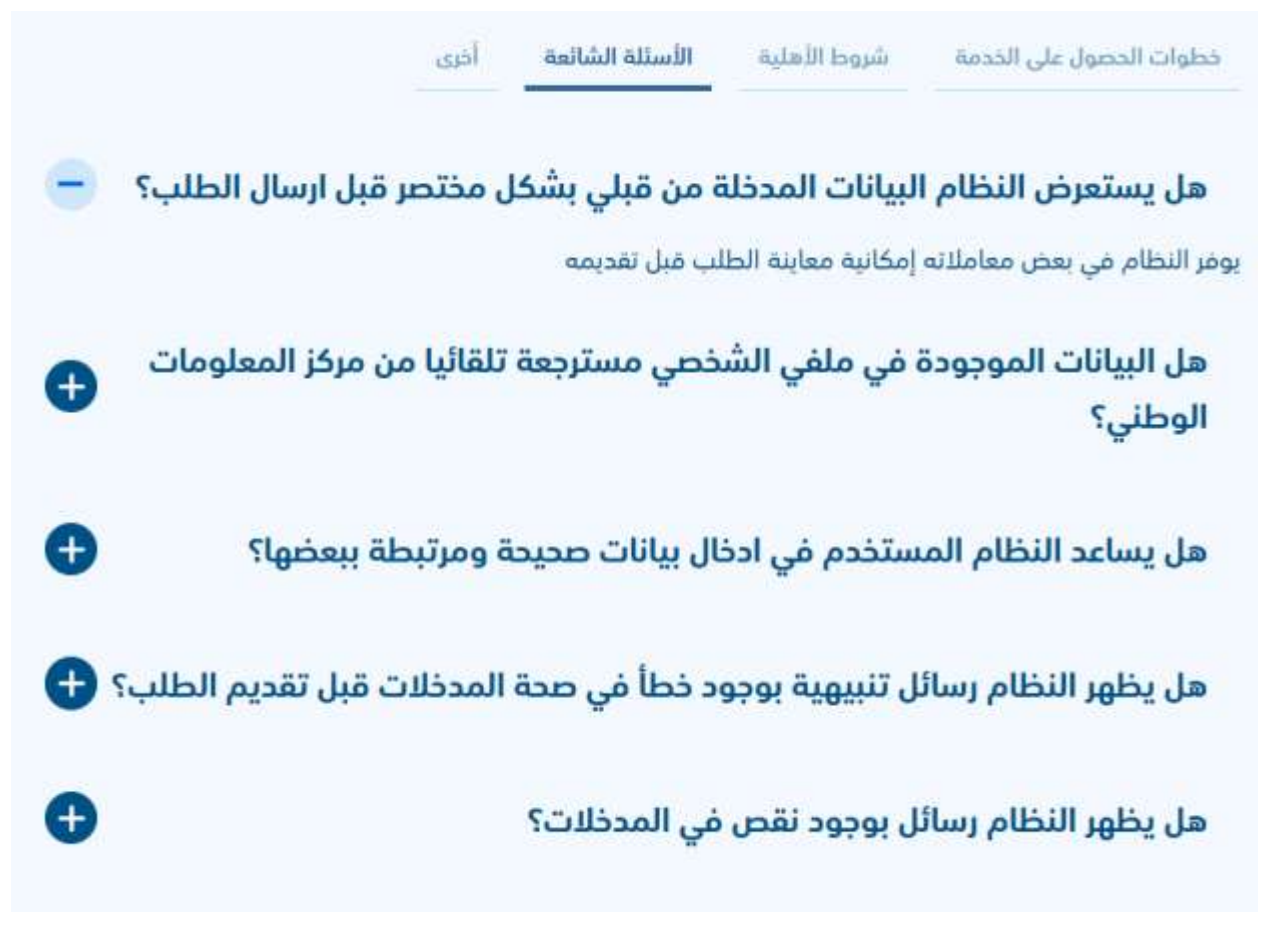

• The "FAQs" section is also available at the bottom of the page by clicking on "FAQs"

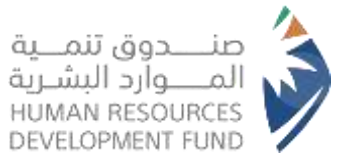

خطوات الحصول على الخدمة شروط الأهلية

الأسئلة الشائعة

أخرى

#### آلية الدعم

صرف مبلغ دعم شهري للعامل في هذا النشاط (توصيل الطلبات) بحد ادنى (طلب ومبلغ دعم (450) ريال شهرياً ، وبحد أقصى (200) طلب ومبلغ دعم (3,000) ريال شهرياً .

ضوابط استحقاق الدعم:

- أن يكون المتقدم بطلب الدعم سعودي الجنسية.
- أن يكون المتقدم بطلب الدعم مصدراً لوثيقة (عمل حر) بمسمى مهنة (مندوب توصيل طلبات) سارية من خلال بوابة العمل الحر freelance.sa، أو حسب ما يحدده الصندوق والجهات ذات العلاقة.
  - ألاّ يقل عمر المتقدم عن (18) سنة ولا يزيد عن (60) سنة.
  - ألآ يكون المتقدم بطلب الدعم على رأس العمل في القطاع الحكومي أو الخاص.
    - ألاً يكون المتقدم بطلب الدعم موظفاً متقاعداً .
    - ألآ يكون المتقدم بطلب الدعم طالباً منتظماً أو لديه عمل خاص (سجل تجاري).
  - ألا يكون المتقدم للدعم في هذا البرنامج مستفيداً حالياً من أحد برامج الدعم المقدمة من صندوق تنمية الموارد البشرية لدعم التوظيف .

#### مدة البرنامج

تقليل الفجوة الكامنة بين مؤهلات الفرد والمهارات المطلوبة. تهيئة وتطوير الطلاب بالخبرة العملية والمهنية وفق احتياج سوق العمل.

 At the bottom of the page, user can access additional information by clicking on "Other"

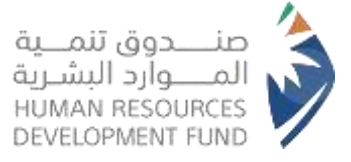

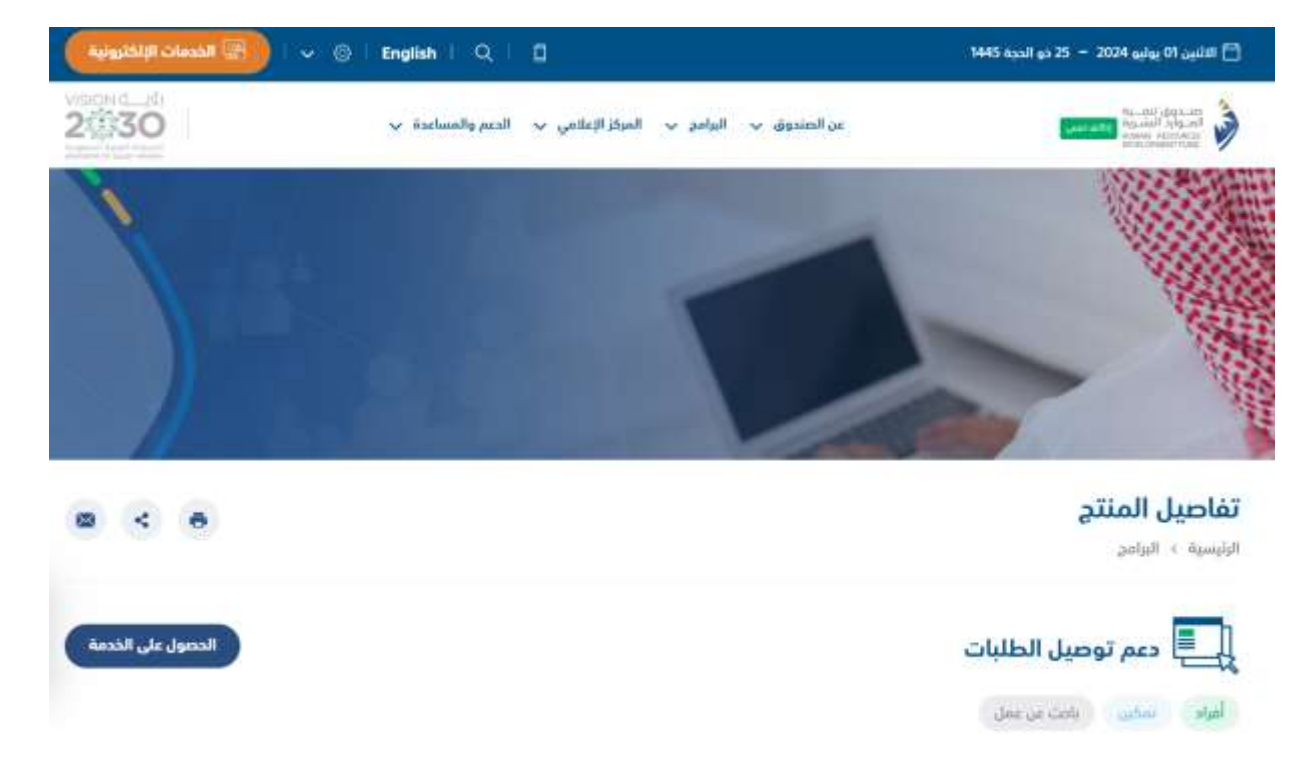

- Users can register for the Orders Delivery Support Program by clicking on "Get Service" as illustrated above
- The system will then redirect users to the electronic services login page

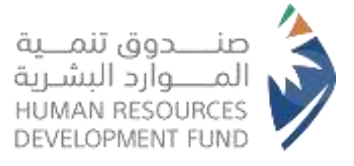

### 2. Login Steps

#### 2.2. Logging in via the National Unified Access

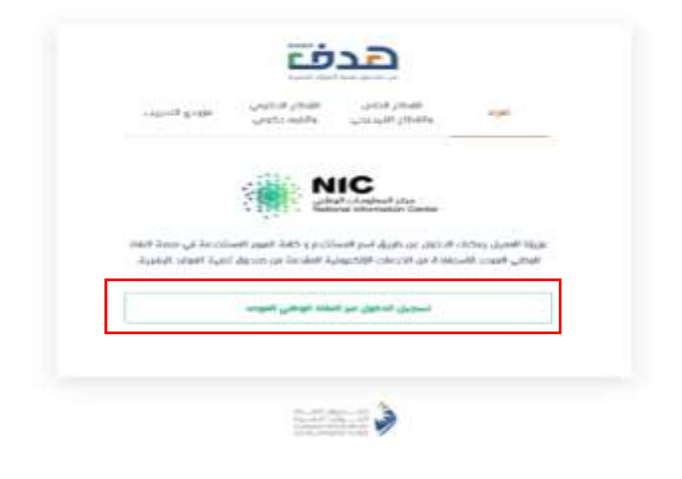

 The system will display the "National Unified Access Platform" to the user. To complete the registration, the user should click "Login via National Unified Access", as illustrated above

#### 2. Login Steps

2.2. Logging in via the National Unified Access

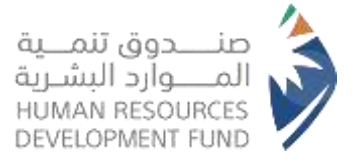

| ම් English |                                                               |                                             |
|------------|---------------------------------------------------------------|---------------------------------------------|
| طني الموحد | ممل - طاقات، في خدمة النفاذ الود                              | مرحبا بك عزيزي عميل/ البوابة الوطنية للد    |
|            | مېيق نغاذ                                                     | a                                           |
|            |                                                               | رشم بمكاففة الأجوال بالتقاسة                |
|            | 0                                                             | والسميل البدول                              |
|            | الإمانية إنخال وقم بمناقة الأحوال بالنقامة. ثلو<br>اضغط دقول. | Han Junco (Junco)<br>Anglealery Forgin Play |
|            |                                                               |                                             |

 The user will be directed to the National Unified Access Portal, where he must enter his "National ID" number and click Login to proceed

|                     | ∕▲ |
|---------------------|----|
| صنــــدوق تنمـــية  | -  |
| المـــوارد البشـرية |    |
| HUMAN RESOURCES     |    |
| DEVELOPMENT FUND    |    |
|                     |    |

| ول على النظام                                           | الدذ                                                                                          |  |
|---------------------------------------------------------|-----------------------------------------------------------------------------------------------|--|
| تطبيق نعاد                                              |                                                                                               |  |
| البونديندي رقم بطاقة الدوال/الالقامة، لم<br>المعط دحول. | نتر بيط بط الأموال/ الموالي<br>الدخل رقيم بطاقة الأحوال<br>بالسجيل النجول<br>للحمين لطيين عند |  |
| و المستقدم وللمة المزور                                 |                                                                                               |  |

• If the user attempts to log in without providing the "National ID" number, the system will display an error message.

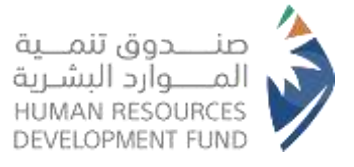

### 2. Login Steps

2.3. Completing the Personal Profile on Jadarat

| On the ball                                       | يت تعاميل منها المحمي على طالات ، تحديث بيالالك ، يرجي الدعاب إلى عدارات                                                                                                    | the closes of             | ×       |
|---------------------------------------------------|----------------------------------------------------------------------------------------------------|---------------------------|---------|
| and<br>And<br>Anticid System System Column System | Tasigeto Takkaga<br>Tasigeto Haraya anyon: Mutt, (adminiment), anyon: Mutty Aging, 1996 feadurer, 1990                                                                                                    | Questal face sole classes |         |
|                                                   |                                                                                                    | -                         | and the |
|                                                   | A second second sec |                           |         |

- Upon successful login, the system will navigate the user to the "HRDF Electronic Services"
- The user is required to complete the profile by filling in all necessary fields via the "Unified National Employment Platform – Jadarat", by clicking "Browse Jadarat Now".

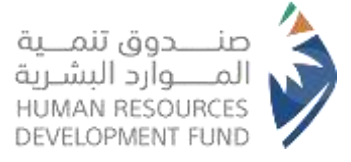

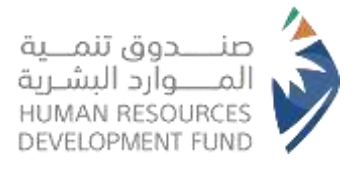

2.4

#### 3. Registration in the Program

#### 3.1. Registration in the Orders Delivery Program

|              |                   |                                               |                      |                                     | افراد                          |
|--------------|-------------------|-----------------------------------------------|----------------------|-------------------------------------|--------------------------------|
| 이 ايمان .    | ددماتنا ب         | برامجنا v القرص التدريبية v                   | تواصل معنا ب         | الصفحة الرئيسية                     | هدف                            |
|              | <                 | الشمادات الاحترافية                           |                      |                                     |                                |
| مشاهدة الخار | <                 | التدريب علي راس العمل                         |                      | a                                   |                                |
| משפגה ויבט   | K                 | وصول                                          |                      | التدريبية                           | الفرص                          |
|              | <                 | دعم العمل الحر – التقل الموجه                 |                      |                                     |                                |
|              | <                 | <b>מ</b> וה                                   |                      |                                     | 1000                           |
|              | 5 (s. 11) (s. 11) | معارات                                        | E.                   |                                     | - 871                          |
|              | <                 | دغر العلن الحر - توطين العلوت<br>بالأعد توطين | <b>مدر ل</b><br>مدار | <b>اداریة</b><br>د احمد سالم نامنذر | <b>مدير رقابة</b><br>مؤسسة خال |
|              | <                 | الاي برين<br>القاءات                          | القد                 |                                     | التجارية                       |
|              |                   |                                               | (م                   | (24                                 | الرياض<br>(منڌ 9 اساي          |
|              |                   |                                               |                      | 100.000                             | _                              |
|              |                   | مريد من المعلومات                             |                      | من المعلومات                        | مريد                           |

- Once the beneficiary has completed his personal profile, he can now access the Directed Transportation Product
- To take advantage of and apply for training programs, the beneficiary should proceed to Programs > Freelance Support – Directed Transportation > Program Registration

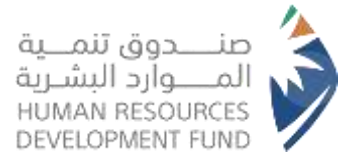

#### 3. Registration in the Program

#### 3.1. Registration in the Orders Delivery Program

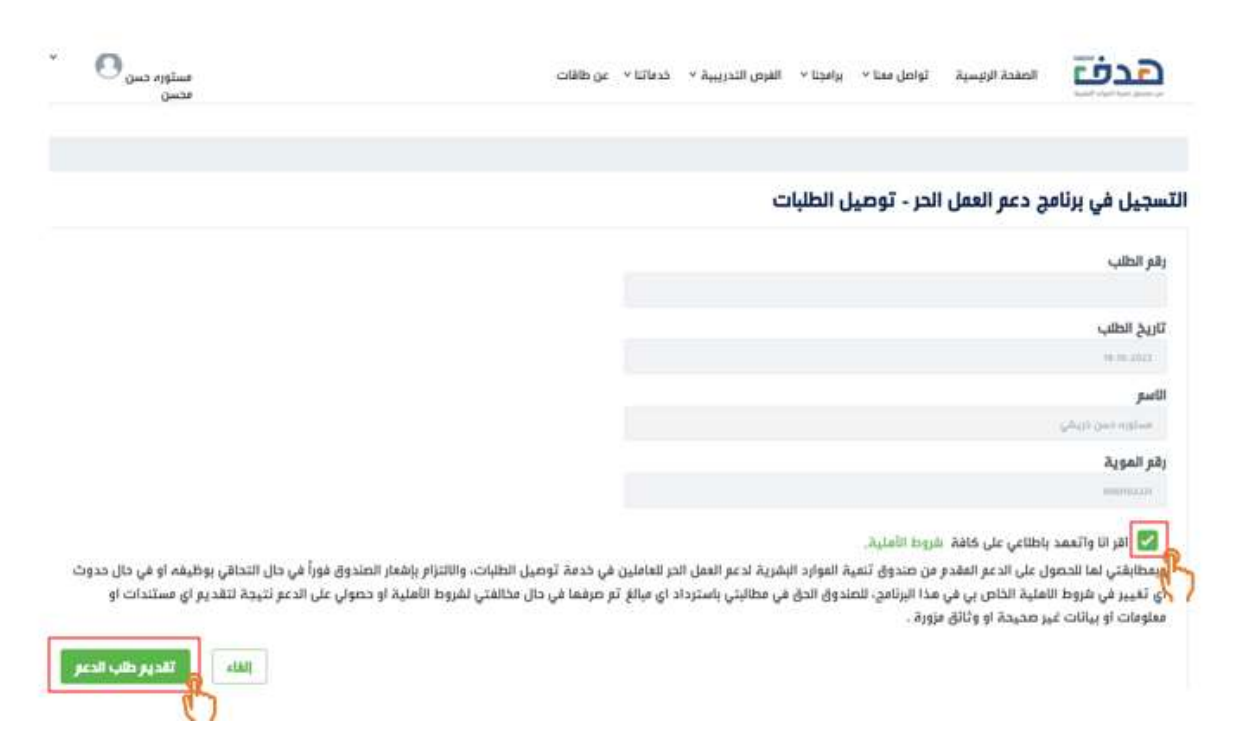

- The system will display the beneficiary's personal information
- The beneficiary must agree to the registration declaration by activating the icon as illustrated above
- If the beneficiary wants to submit a support request, they should click on "Submit Support Request" as illustrated above

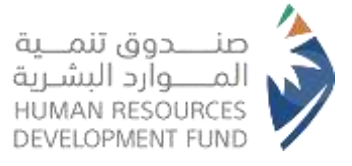

- 3. Registration in the Program
- 3.1. Registration in the Orders Delivery Program

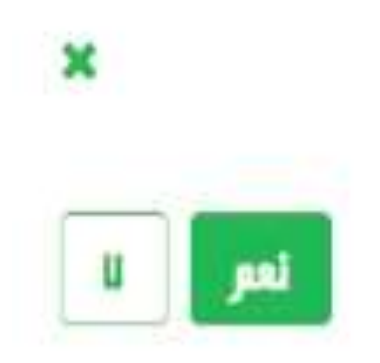

هل أنت متأكد أنك تريد تقديم الطلب؟

• The system will display a confirmation message indicating the beneficiary's registration in the program. The beneficiary must click "Yes" to finalize the registration

|                                                       | عزيزي السراقية، يسرنا إبالات بله تحت الموافقة على ذلك الاعم المقدم من قبلك<br>في برائض حصر العمل الذو: توصيل الثاليات أمزيد من المطومات ينجى مراجعة<br>الإرميل المرصل الا يسكا الأصوري مع تعتبات مدغه أكام بالتوفيق. | التسجيل في برنامج دعتر العمل الحر - توصيل الد                                                                                                    |
|-------------------------------------------------------|----------------------------------------------------------------------------------------------------|----------------------------------------------------------------------------------------------------|
|                                                       |                                                                                                    | وقر الطب                                                                                                    |
|                                                       |                                                                                                    | تاريخ الطلب                                                                                                    |
|                                                       |                                                                                                    | 100 E 10                                                                                                    |
|                                                       |                                                                                                    | اللسم<br>الإيراد شده القداداني (                                                                                                    |
|                                                       | 8                                                                                                    | رقو الموية                                                                                                    |
|                                                       |                                                                                                    |                                                                                                    |
| رداد أي فبالغ تم صرفمة في حال مخافتي تقروط الأملية أو | يا تنهية العوارد البقرية لدعم الحمل الحر العاملين في خدمة توصيل الطلبات<br>ت لي تهيير في شروط الفلية الخاص بي في مذا البرنامج، للمنحول الحق في فطالبتي باسا<br>بر صحيحة أو واتاق مزورة                               | التر ان والنميد وطلاعي على متعمالتدوره والمورية<br>و بمطابقتى لكافة «ماييز الأملية للحصول على الدعم المقدم من صدوق<br>- والالتزام وإشمار المندوق فوراً في حال التحاقي بوظيفة أو في حال حدو<br>حصولي على الدعم لتيجة لتقديم أي مستندات أو معلومات أو بيائات ان |
| الله المدير طلب الدمر                                 |                                                                                                    |                                                                                                    |

• Upon successful registration and verification of eligibility, the system will notify the

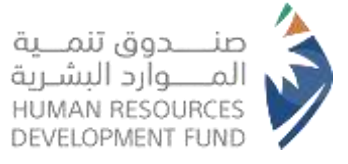

beneficiary that "The support request has been approved"

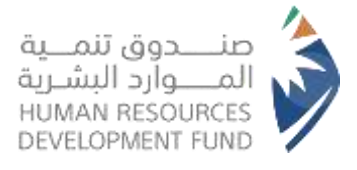

#### 3. Registration in the Program

#### 3.2. Error Messages During Registration

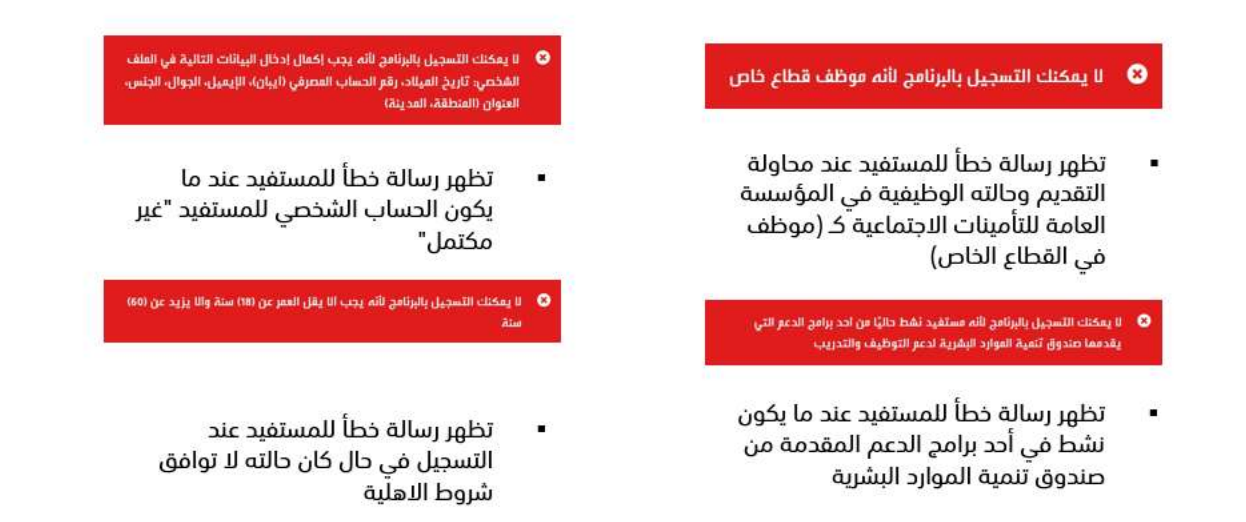

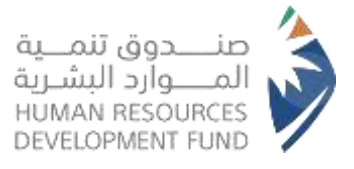

#### 4. Orders List

#### 4.1. Viewing Orders Records

|                           |            |                      |            |             |                    | أقراد                 |
|---------------------------|------------|----------------------|------------|-------------|--------------------|-----------------------|
| مستوره                    | دمالتا v   | الفرص التدريبية v    | برامچتا پ  | تواصل سنا v | المحة البينية      | هدف                   |
|                           | <          | الاحترافية           | الشمادات   |             |                    |                       |
| 16B Appl Ap               | <          | لي راس المعل         | التدريب ع  |             |                    |                       |
| 0.01 0.000                | <          |                      | ومول       |             | التدريبية          | الفرص                 |
|                           | <          | الحر – النقل الموجه  | دعم العمل  |             |                    |                       |
|                           | <          |                      | قراد       | L           |                    | 8.85KB                |
|                           | <          |                      | ممازات     |             |                    | <b>#</b>              |
| لسجيل                     | ai <       | الحر - توصيل الطليات | دعم العمل  | مدر         | ادارية             | مدير رقابة            |
| ناصيل مندوب توصيل الطلبات | × ت        | ئين                  | برنامج توط | مدار        | د احمد سالم بامنذر | مؤسسة خال<br>التحليية |
| لمة الطلبات               | <u>ة</u> < |                      | لقاءات     | القد<br>(مذ |                    | الىجاريە<br>الرياض    |
|                           |            |                      |            |             | (وا                | (منذ 9 اسایا          |
|                           |            | المعلومات            | مزید من    |             | ين المغلومات       | مزيد ر                |

- Note: The beneficiary will receive an SMS prompting him to verify the number of completed orders available on the (HADAF) website. The objection period is five days from the receipt of the SMS
- To view the list of orders related to the Orders Delivery Support Program, the beneficiary should navigate to: Programs > Freelance Support – Orders Delivery > Orders List

#### 4. Orders List

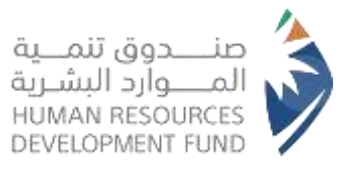

### 4.1. Viewing Orders Records

| ، الطلبات |            |              |              |                    |            |          |
|-----------|------------|--------------|--------------|--------------------|------------|----------|
| ,         | التاريخ    | بداية الفترة | لماية الفترة | إجفالي عدد الطليات | قيمة الدعر | التفاصيل |
| 1         | 2021-12-08 | 2021-01-20   | 2021-02-19   | 0                  | 0          | ۲        |
| 2         | 2021-12-08 | 2021-02-20   | 2021-03-19   | 33                 | 495        | ۲        |
| 1         | 2021-12-08 | 2021-06-20   | 2021-07-19   | 0                  | 0          |          |

- The system will present all current and past support requests, allowing the beneficiary to review all orders comprehensively
- They can view the details of a specific support request by clicking on "Details" as illustrated above

#### 4.2. Viewing Support Request Details

|                            | 2021-03-05 | 24982 | - a                  |
|----------------------------|------------|-------|----------------------|
|                            | 2021-03-05 | 20103 | 0                    |
|                            | 2021-03-05 | 26904 |                      |
|                            | 2021-01-05 | 24983 |                      |
|                            | 2825-03-05 | 26986 |                      |
|                            | 2021-03-05 | 21967 | 3                    |
|                            | 2821-83-05 | 28988 |                      |
|                            | 2021-03-05 | 26909 |                      |
|                            | 2021-03-05 | 24990 | w                    |
| 4 4 8 8 1                  |            |       | i إلى (1 من 13 سجانت |
| algunt column and the land |            |       |                      |
| 5                          |            |       |                      |

• The system will display all completed delivery requests associated with the support request for the beneficiary

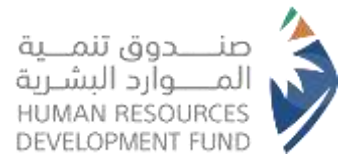

|--|

|                                                             | 2021-03-05 | 26962 | 3                    |
|-------------------------------------------------------------|------------|-------|----------------------|
|                                                             | 2821-83-85 | 20103 | э.                   |
|                                                             | 2021-03-05 | 26904 |                      |
|                                                             | 2021-03-05 | 26983 | 3                    |
|                                                             | 2821-03-05 | 26988 |                      |
|                                                             | 2021-03-05 | 21967 |                      |
|                                                             | 2421-03-05 | 26988 |                      |
|                                                             | 2021-03-05 | 26989 |                      |
|                                                             | 2021-03-05 | 24999 | 10                   |
| د د ۲ ماروله<br>روی اندازه از این عبد البالیات الساوله<br>ی |            |       | ا إلى 10 من 13 سيلات |

 After confirming the number of completed orders, should there be any discrepancies, the beneficiary may submit an objection by clicking on "Objection to the Number of Completed Orders" as illustrated above.

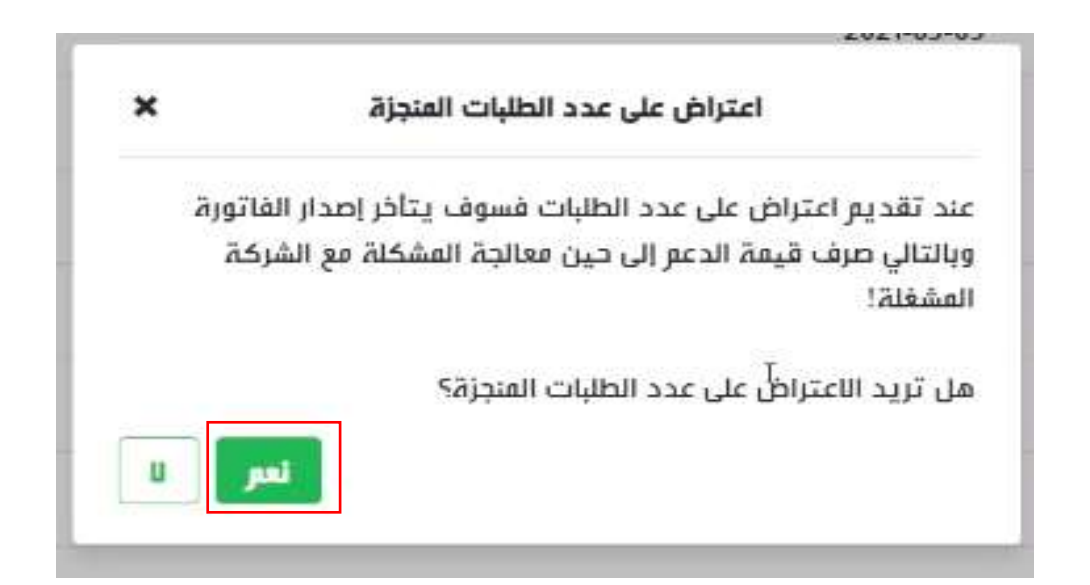

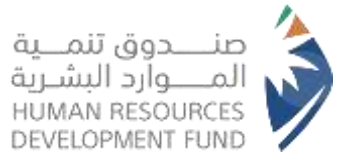

• A confirmation message will appear, and if the beneficiary chooses to proceed with the objection, he must click on "Yes" as illustrated above

#### 5. Delivery Personnel Details

5.1. Viewing Delivery Personnel Details

| مستوره                                                 | ذد ما لنا ٧      | الفرص التدريبية v                                        | برامچتا ۷                                          | تواصل ممتا ی              | التقدة البيسية                           | هدف                                                              |
|--------------------------------------------------------|------------------|----------------------------------------------------------|----------------------------------------------------|---------------------------|------------------------------------------|------------------------------------------------------------------|
| مشاهدة الخل                                            | <<br>< < <       | ، الاحترافية،<br>علي راس المعل<br>س الحر – النقل الموجه، | الشمادات<br>التدريب :<br>وصول<br>دعم العمز         |                           | الفرص <mark>التدريبية</mark>             |                                                                  |
| التسجيل<br>تفاصيل مندوب توصيل الطلبات<br>قالمة الطلبات | <<br><<br><<br>< | ، الحر - توميل الطليات<br>طين                            | قرة<br>سمارات<br>دعم العمل<br>برنامج توم<br>لقاءات | مدر<br>مدا<br>القد<br>(من | <b>دارية</b><br>: احمد سالم بامنذر<br>ع) | مدير رقابة ا<br>مؤسسة خالد<br>التجارية<br>الرياض<br>(منذ 9 اسابي |
|                                                        |                  | المعلومات                                                | مربد من                                            |                           | ين المغلومات.                            | مزيد ه                                                           |

 To access the details of the beneficiary receiving support from the delivery program, the beneficiary should navigate to: Programs > Freelance Support – Orders Delivery > Delivery Personnel Details

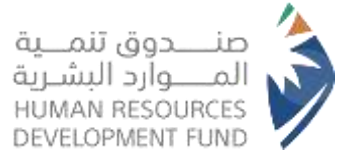

#### بيانات المستفيد Altal رقم الموية الاستر hài 1000100865 أمينه محمد القحطا المؤهل العلمي تاريخ العيلاد الجلس الدكتوراء أوما يعادلما أتثرا 1973-04-06 تاريخ التسجيل 'n, 2019-09-05 الدفعات العالية العصروفة ulpest Alla اسباب الاستبغاد قيمة الدعم acc lidito القمر البنلة , Austan 495 33 20713 . 13,111,114 الغله التسجيل في الوتامج 1991

- The system will provide the beneficiary with all personal information
- Along with a table detailing the financial disbursements made during the support period, as illustrated above

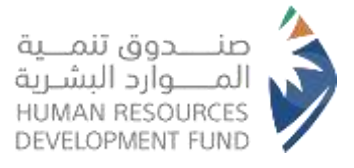

| 1.572                             |              | A2006235233              |            | 12270                    |                  |
|-----------------------------------|--------------|--------------------------|------------|--------------------------|------------------|
| لاسم<br>سنه محمد القحطاني         | 3            | رقم الموية<br>1000100865 |            | ALLA<br>Lind             |                  |
| all all had                       | 1            |                          |            | alatt. Jackall           |                  |
| ريچ الميناد<br>1973-04-0          |              | التی<br>التی             |            | الدکتورا»، أو ما يعادنما |                  |
| ناريخ التسجيل<br>2019-09-0        |              |                          |            | 5                        |                  |
| دفدات المالية المصر               | بروفة        |                          |            |                          |                  |
| ,                                 | القمرر الستة | عدد الطيات               | قيمة الدعم | حالة الصرف               | السياب الاستيفاد |
| 1                                 | 28,213       | ш                        | 495        | astas                    |                  |
| and the state of the state of the |              |                          |            |                          |                  |

#### 5.2. Canceling Registration in the Program

• The beneficiary has the option to cancel the registration request for the program by clicking on "Cancel Registration in the Program" as illustrated above

| ب <b>مل العلمي</b><br>فتمرا <i>ه</i> أو ما يعادلما | <b>المۇ</b><br>الدۇ |                      | الجنس<br>انث.           |
|----------------------------------------------------|---------------------|----------------------|-------------------------|
|                                                    | ×                   | إلغاء التسجيل        |                         |
|                                                    |                     | التسجيل في البرنامج؟ | هل أنت متأكد من إلغاء ا |
|                                                    | u pu                | s la                 |                         |
| حالة الصرف                                         |                     | قيمة الدعور          | عدد الطلبات             |
| معتمدة                                             |                     | 495                  | 33                      |

 A confirmation message will prompt the beneficiary; to proceed with the cancellation, he must select "Yes" as illustrated above

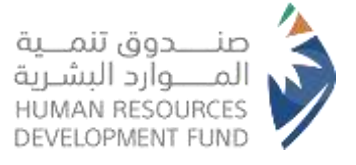

|               |               | رسر الموية                                  |
|---------------|---------------|---------------------------------------------|
| ъ₼т           |               | 1000100865                                  |
| العا<br>ام آر | ×             | إلغاء التسجيل في البرنامج                   |
|               |               | سبب الإلغاء :                               |
|               |               | I                                           |
| alla          | -             | الرجاء تعينة جميع الحقول الإلزامية للمتابعة |
| 2.0           | تأكيد الإلغاء | تراجع                                       |

- The system will then require the beneficiary to provide a "Reason for Cancellation", as illustrated above
- Note: The beneficiary will not be able to confirm the cancellation request until the "Reason for Cancellation" field is completed
- To finalize the cancellation, the beneficiary should click on "Confirm Cancellation" as illustrated above

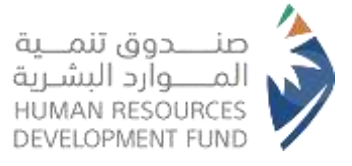

| * | ستروہ دسن<br>محمن |               | ावीय 🔹 प्रति विद्या                                 | <ul> <li>القرض التدريبية * خ</li> </ul>                | تواصل ممتا > برامچتا - | الصفدة الرتبسية    | هدف                   |
|---|-------------------|---------------|-----------------------------------------------------|--------------------------------------------------------|------------------------|--------------------|-----------------------|
|   |                   |               |                                                     | ن الطلبات                                              | ت > تفاصیل عندوب توصیر | حر - توصيل الطلبات | يرافجنا > دعم الفقل ا |
|   |                   |               |                                                     |                                                        |                        |                    | يانات المستغيد        |
|   |                   | الحالة        |                                                     | رقر الموية                                             | ê                      |                    | الاستر                |
|   |                   | 38gTaut       |                                                     | 1000103331                                             | L                      |                    | مستورہ حسن خریط       |
|   |                   | المؤهل العلفي |                                                     | الجلس                                                  | É.                     | تاريخ الميلاد      |                       |
|   |                   | متوسط         |                                                     | انثى                                                   | t.                     |                    | 03-01-1987            |
|   |                   | تاريخ الإلغاء |                                                     | صبب الإلغاء                                            | Ē                      | تاريخ التسجيل      |                       |
|   |                   | 02-06-2023    | برامج الدعر التي يقدمها مندوق<br>  التوظيف والتدريب | مستقيد نشط حاليًا من احد<br>تنفية الفوارد البشرية لدعم |                        |                    | 05-06-2023            |
|   |                   |               |                                                     |                                                        |                        | ىروفة              | الدفعات العالية العد  |
|   | اسباب الاسترماد   | حالة الصرف    | قيمة الدعو                                          | عدد الطلبات                                            | 24                     | القمر: الس         | ,                     |
|   | isol              |               |                                                     |                                                        |                        | ل<br>ا             | 8 يوجد سجلات للفرد    |

 The beneficiary can view the reason for cancellation, as illustrated above, "If the registration was canceled by the beneficiary"

We are pleased to offer such a support through the HRDF's communication channels

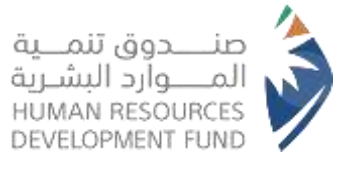

| المنصة الوطنية<br>الموحدة<br>للتوظيف | <ul> <li>تربط المنصة بين الباحثين عن العمل والفرص المتاحة في القطاعين</li> <li>العام والخاص من خال مواءمة رقمية سلسة شاملة تحقق الفاعلية والدقة والشفافية<br/>في إيجاد فرص العمل على الرابط jadarat.sa</li> </ul> |
|--------------------------------------|----------------------------------------------------------------------------------------------------|
| القنوات البديلة                      | <ul> <li>مركز الاتصال 8001222030</li> <li>حسابات التواصل الاجتماعي hrdf_care@   hrdfksa  </li> <li>الموقع الالكتروني www.hrdf.org.sa</li> <li>قناة تواصل مخصصة للمستثمرين في قطاع التعليم.</li> </ul>             |
|                                      |                                                                                                    |
|                                      | <b>فروع هدف :</b><br>• تقديم خدمات الارشاد والموائمة الوظيفية لدعم جهود الاستقطاب والتوظيف<br>• تقديم الدعم للمستفيدين من افراد ومنشآت للحصول على احتياجاتهم من خدمات<br>الصندوق.                                 |
| الفروع<br>و المراكز                  | مراكز التوظيف والتأهيل :-<br>• مراكز متخصصة بدعم توظيف الباحثين عن عمل من الذكور والإناث بمن فيهم<br>الأشخاص ذوي الإعاقة، عبر تقديم فرص وظيفية مناسبة وتحقيق الاستدامة                                            |
|                                      | مكاتب التوظيف الجامعي :-<br>• يستهدف هذا البرنامج إشراك المؤسسات التعليمية وتظافر الجهود لمساعدة الخريجين<br>في إيجاد الفرص الوظيفية المناسبة والالتحاق بالقطاع الخاص.                                            |

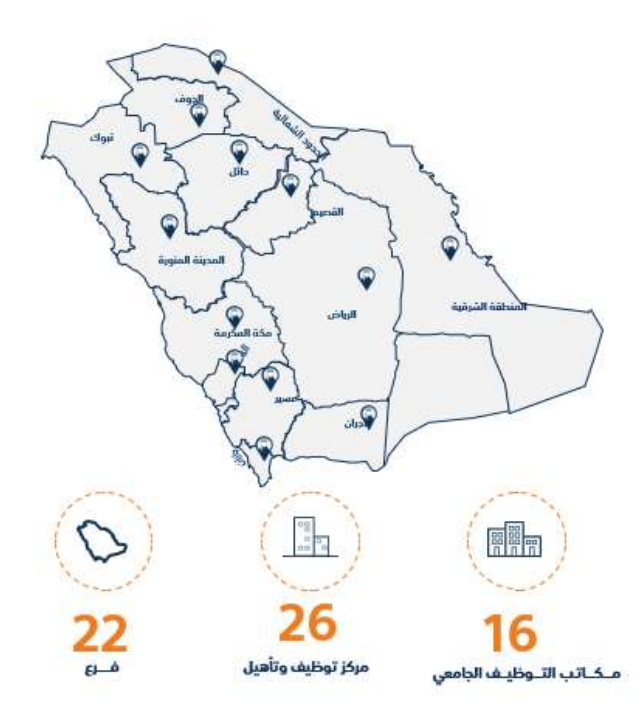